How to import bank feeds - COMMBIZ

1. Click Bank Account Name from the List  $\rightarrow$  Select the date range then search.

| CommBiz                               |                                            |                             |                       |                          | User ID:<br>Service | 10    |                          |
|---------------------------------------|--------------------------------------------|-----------------------------|-----------------------|--------------------------|---------------------|-------|--------------------------|
| Home Accounts                         | Payables File Tra                          | sfer Functions Ad           | nin                   |                          |                     |       |                          |
| Broadcast Mes                         | sages 0 messages                           | My Inbox 2 unread a         | 10552.005             | My Summary               |                     |       |                          |
|                                       |                                            |                             | -                     |                          |                     |       |                          |
| No Outstand                           | ing Authorisations<br>iding Authorisations | Today's Trans               | a Today               |                          |                     |       |                          |
|                                       |                                            |                             |                       |                          |                     |       |                          |
|                                       |                                            |                             |                       |                          |                     |       |                          |
|                                       |                                            |                             |                       |                          |                     |       |                          |
| Accounts \$                           | Summary                                    |                             |                       |                          |                     | ¢.    |                          |
| Account name                          | Acco                                       | unt type                    | Account numb          | 67                       | Available Ba        | iance |                          |
|                                       |                                            |                             |                       |                          |                     | CR    |                          |
|                                       |                                            |                             |                       |                          |                     | CR    |                          |
| Accounts                              | View Transactio                            | n History                   |                       |                          |                     |       |                          |
| Balances                              | + Account                                  |                             |                       | SHOW Q Searc             | h Accounts          |       |                          |
| Transaction History                   |                                            |                             |                       |                          |                     | 1993  |                          |
| History                               | Account Name                               | Account Type Account Number | Anangement ID Accourt | t Balance Available Bala | nce View Statement  |       | Start Date – Check       |
| Full Transaction<br>Detail            |                                            | 1                           |                       | DB CR                    | t Mew               |       | last date exported file. |
| Money Market<br>Interest And Earnings |                                            | Account                     |                       |                          |                     |       |                          |
| Notice History                        | Q. Hide more oriteria - da                 | es, description and amounts |                       |                          |                     |       |                          |
| Account Changes                       | Dates A                                    |                             |                       |                          |                     |       |                          |
| Balance History                       | ⊖ Ex                                       | act dd/mm/yyyy              |                       |                          |                     |       |                          |
| Account Information                   | O Fn                                       | m 23/08/2017                | 25/08/2017 III Up     | o 25 months 🕕            |                     |       |                          |
| Online Statements                     | Description E.g. o                         | heque number or SPAY        |                       |                          |                     |       |                          |
|                                       | Amount Prom<br>To                          | AUD                         | SHOW                  |                          |                     |       |                          |
|                                       | Transactions Sectio                        | n                           |                       |                          | \$                  |       |                          |

2. Select Export Format: CSV file  $\rightarrow$  Click Export Transactions  $\rightarrow$  Save File (Your Chosen Folder)

| Accounts                               | View Transaction History                       |                                        |                          |                     |
|----------------------------------------|------------------------------------------------|----------------------------------------|--------------------------|---------------------|
| Resolution History                     | Accessed                                       |                                        | anow is been             | n Anoxusta          |
| view Transaction                       | Account Name Account Type Acc                  | surd Number Arrangement ID Amou        | ri Bularca Acalabia Data | res View Bistoriard |
| Puit Transaulten<br>Datai              |                                                |                                        | 108. B                   | s Maier             |
| Monay Markell<br>Marent Acet Eprentian | POTO / T                                       |                                        |                          |                     |
| Notice Pressory                        | Q. Smarth Pore offaria - dates, description an | d sensourite                           |                          |                     |
| Account Dranges                        | Transactiona Section                           |                                        |                          | 0                   |
| Balance History                        | Elementary local statepro 1.0 tanastica        |                                        |                          |                     |
| Automatel Information                  | Rain . Description                             | Dates                                  | Gradit                   | Balance             |
| Oriton Buternarts                      | y0x704/2017                                    |                                        |                          | 1075                |
|                                        | 34408/0017                                     |                                        |                          | i cm                |
|                                        | 34080017                                       |                                        |                          | 1.034               |
|                                        | 0508/0017                                      |                                        |                          | 1099                |
|                                        | 05/08/0017                                     |                                        |                          | 107                 |
|                                        | X (served lines (e., e), e), e) (1) (1)        |                                        |                          |                     |
|                                        | and the second second second second            | 10000 10000000000000000000000000000000 | 110000                   |                     |

| Accounts                              | Export Adv                                                                                                    | vice                                             |                                           |                       |                                       |                |             |      |                 |            |
|---------------------------------------|----------------------------------------------------------------------------------------------------|--------------------------------------------------|-------------------------------------------|-----------------------|---------------------------------------|----------------|-------------|------|-----------------|------------|
| Belances                              | Export                                                                                                    |                                                  |                                           |                       |                                       |                |             |      |                 |            |
| Transaction History                   | Receipt Number                                                                                                    |                                                  |                                           |                       |                                       |                |             |      |                 |            |
| View Transaction<br>History           | Your file is current<br>button will be eno                                                                                                    | ify being generated,<br>blod when it is comp     | It will be ready in a few m<br>pieted.    | oments. The View I    | Report'                               |                |             |      |                 |            |
| Full Transaction<br>Detail            | File(s) will be ave<br>File names will co                                                                                                    | slable for export from<br>primerice with the re- | Export File Status List.<br>celpt number. |                       |                                       |                |             |      |                 |            |
| Money Market<br>Interest And Earnings | Back                                                                                                    |                                                  |                                           |                       |                                       | Refresh        | View Report | 1    |                 |            |
| Notice History                        |                                                                                                    |                                                  |                                           |                       |                                       |                |             |      |                 |            |
| Account Changes                       |                                                                                                    |                                                  |                                           |                       |                                       |                |             |      |                 |            |
| Balance History                       |                                                                                                    |                                                  |                                           |                       |                                       |                |             |      |                 |            |
| Account Information                   |                                                                                                    |                                                  |                                           |                       |                                       |                |             |      |                 |            |
|                                       |                                                                                                    |                                                  |                                           |                       |                                       |                |             |      |                 |            |
| Online Statements                     |                                                                                                    |                                                  |                                           |                       |                                       |                |             |      |                 |            |
| onine Statementa                      |                                                                                                    |                                                  | See is INCOM                              |                       | -                                     |                |             |      | <b>6.</b> Marka | <b>0</b> m |
| Online Statementa                     | 6 - 1 - <b>1</b>                                                                                                    | n 8+                                             | Search STOCK                              | The factor of the     |                                       |                |             |      | <b>Berne</b>    | •          |
| onine Staterenta                      | Contraction<br>Contraction<br>Contra                                                                                                    | 0 B-                                             | See is 1000000<br>Nga                     | R<br>Tead Section — 3 | i i i i i i i i i i i i i i i i i i i | . 61<br>( - 19 | •           |      |                 |            |
| Genine Statemente                     | Constant<br>Constant<br>Con | 0 B-                                             | Several BOLOVIAN<br>Naja<br>Report        | R Solar S             |                                       | . 61<br>4 W    | •           | - 10 |                 | •          |

3. On Xero Dashboard look for the exported file Bank Account then select. Click Manage Account  $\rightarrow$  Import Statement  $\rightarrow$  Browse the file (search your formatted CSV file)  $\rightarrow$  Import.

| Acces                    | and .                                         | tarra                                                                                   | • 1    |     |                                           |                                                                      |                                                                                                    |                                                                   |  |
|--------------------------|-----------------------------------------------|-----------------------------------------------------------------------------------------|--------|-----|-------------------------------------------|----------------------------------------------------------------------|----------------------------------------------------------------------------------------------------|-------------------------------------------------------------------|--|
| Percende 8 lle           | Statemen                                      | Balance in Xer<br>t balance (24 Au)                                                     | a i i  |     |                                           |                                                                      |                                                                                                    |                                                                   |  |
|                          |                                               |                                                                                         |        |     |                                           |                                                                      |                                                                                                    |                                                                   |  |
| 30 Jul                   | 6 Aug                                         | 13 Aug                                                                                  | 20 Aug |     |                                           |                                                                      |                                                                                                    |                                                                   |  |
|                          |                                               |                                                                                         | :      |     |                                           |                                                                      |                                                                                                    |                                                                   |  |
|                          |                                               |                                                                                         |        |     |                                           |                                                                      |                                                                                                    |                                                                   |  |
| Reconcile 2 In           | Butement                                      | Balance in Xero<br>balance (24 Aug)                                                     |        |     |                                           |                                                                      |                                                                                                    |                                                                   |  |
| Records 2 H              | 6 Aug                                         | Balance in Xero<br>balance (24 Aug)                                                     | 20 Aug |     |                                           |                                                                      |                                                                                                    |                                                                   |  |
| Reconcile 2 In           | 6 Aug 1                                       | Balance in Xero<br>balance (74 Aug)                                                     | 20 Aug |     |                                           |                                                                      |                                                                                                    |                                                                   |  |
| Reconcile 2 In<br>20 Jul | Banernent<br>0.Aug 1<br>Ren Roberts           | Balance in Xero<br>belance (24 Aug)                                                     | 20 Aug |     |                                           |                                                                      | Al legits 1                                                                                                | Manager Arestandi y                                               |  |
| Records 2 th             | Basement<br>0 Aug<br>Mark Kosen<br>Mark Kosen | Balance in Xero<br>belance (24 Aug)<br>13 Aug<br>Account •                              | 20 Aug |     | Peel<br>Annual Taxaattar                  | New<br>Spann More;                                                   | Al Intel IP<br>Promotion (Traje<br>Recently<br>Recently                                                    | Hange Sevents v<br>Rech Periot<br>Antiversal                      |  |
| Records 2 In<br>20 Jul   | 0. Aug 1                                      | Balance in Xero<br>balance (14 Aug<br>13 Aug<br>Account +<br>heread have<br>1 Carnoolog | 20 Aup | Ass | Pad<br>Alexant Tassamore<br>Bark Duarrans | New<br>Stame Molec<br>Stame Molecy<br>Transfer Newy<br>Transfer Newy | 41 bes 21<br>Provide Units<br>Provide Units<br>Research<br>Provide Units<br>Provide Units<br>Provide Units | theorge Service) -<br>Bach Press<br>Anthroug<br>mur Rate s Uppers |  |

| Import Bank Transactions                                                                                                    |                                                                                                    |
|----------------------------------------------------------------------------------------------------|----------------------------------------------------------------------------------------------------|
| Follow these steps to import your transactions                                                                                  |                                                                                                    |
| 1. In a new window, go to your hank web site.                                                                                   | File formats you can import                                                                                                    |
| 2. Sevenload year bank statement. No type must be OPX, QP or CSV<br>The most recent transaction imported was:<br>Spont Received | OFX (recommended)<br>OFX (recommended)<br>OF COV help                                                                          |
| 24 Aug 2017                                                                                                    | Deventoed our CSV template to create your own bank statement file.<br>Inport a maximum of 1000 bank statement lines at a time. |
| 3. Upland the bank statement file bers                                                                                          |                                                                                                    |
| Browse No file selected                                                                                                    |                                                                                                    |
| Import Cancel                                                                                                    |                                                                                                    |

\*Before uploading the csv file, format it using the Downloaded Xero CSV template. Copy and Paste the information from your exported file, then Save the template.

| one lesen Page Layaut Pionnulas        | Data Review V       | en .                               |                                 | At Share in  | <b>II</b> * | insert     | Page Layout     | Formula | is Data Review View |                       |                                                                                               |          | 47 Share ~   |
|----------------------------------------|---------------------|------------------------------------|---------------------------------|--------------|-------------|------------|-----------------|---------|---------------------|-----------------------|-----------------------------------------------------------------------------------------------|----------|--------------|
| Page Duriner & future for restrict the | 2004 1200 +         | Pressee Pressee<br>Parties Top Row | Therese Tinst . Solit<br>Column | View Record  | Ĉ           | · · ·      | I N ·           | • • •   | A 5 5 3 0           | General<br>5 - % 3 %  | <ul> <li>E Conditional Formattie</li> <li>Format as Table *</li> <li>Carl Styles *</li> </ul> | ng *     | n · Σ· 2Ψ·   |
| 1 × ~ £                                |                     |                                    |                                 |              | F14         | * ×        | - fe            |         |                     |                       |                                                                                               | ΔII f    | ields marked |
| A B                                    | C 0                 |                                    | 6                               | н            |             | 4          | В               | c       | D                   | F                     | F                                                                                             | ~ ~ ~ ~  | ielus markeu |
| voces date Description                 | Currency Code Debit | Credit Balance                     |                                 |              | 14          |            |                 | ~       | -                   |                       | -                                                                                             | 🔹 with   | an asterisk  |
| V08/2017                               | AUD                 | 80                                 | **                              |              | 1           | *Date      | *Amount         | Payee   | Description         | Reference             | Cheque Number                                                                                 |          |              |
| 408/2017                               | AUD                 | 38.5                               |                                 |              | 2           |            |                 |         |                     |                       |                                                                                               | are      | required.    |
| 4/08/2017                              | AUD                 | 114.1                              |                                 |              | 3           |            |                 |         |                     |                       |                                                                                               |          |              |
|                                        |                     |                                    |                                 |              | 4           |            |                 |         |                     |                       |                                                                                               |          |              |
|                                        |                     |                                    |                                 |              | 5           |            |                 |         |                     |                       |                                                                                               |          |              |
|                                        |                     |                                    |                                 |              | 6           |            |                 |         |                     |                       |                                                                                               |          |              |
|                                        |                     |                                    |                                 | _            | ÷.          |            |                 | _       |                     |                       |                                                                                               |          |              |
| • I 🛛 🖬 ют о т                         | 0.046201666         | 97                                 |                                 |              | •           | <u> </u>   | 16.0.           |         |                     | ernenike oor Template |                                                                                               |          |              |
| ne Insert PageLayout Formulas          | Dota Review V       |                                    |                                 | P thus A     |             | ome insert | Page Layout     | Formula | AL DOTA FORME VIEW  |                       |                                                                                               |          | At Shere A   |
| The star of formula ba                 | Joan 190% +         | E m                                |                                 | 11 11        | l n         | . 🛎 🖸      | ibri (Body) 🔹 1 | 2 - A   | * A*                | General               | <ul> <li>Conditional Porenality</li> </ul>                                                    | · · · ·  | ··· Σ΄ 🖓 🖓 · |
| Page Duttern of promote of residence.  | C. Just to 1928.    | France France                      | France First Safe               | View Record  | 1.00        |            | 10.             | - 4     | A                   | · 5 · 5 3 *1          | A Parma as faller                                                                             | 10,000   | Det &        |
| Layout Varies                          | ,                   | Pares Top New                      | Column                          | Maoras Maora |             | *          |                 | /       |                     |                       | Cel Byes -                                                                                    | 1 Part 1 | nut 🥐 Diter  |
|                                        | in Hall Syd         |                                    |                                 |              | -           |            | JX 134.1        |         |                     |                       |                                                                                               |          |              |
| A B                                    | C D                 | E F                                | G                               | н            | 1.1         | A _        | В               | 8       | D                   | E                     | F                                                                                             | G        | н            |
| ocess date Description                 | Currency Code Debit | Credit Balance                     | -                               |              | 1           | *Date      | *Amount         | Payee   | Description         | Reference             | Cheque Number                                                                                 |          |              |
| /08/2017                               | AUD                 | 80                                 |                                 |              | 2           | 25/08/2013 | 7 80            |         |                     |                       |                                                                                               |          |              |
| V08/2017                               | AUD                 | 38.5                               |                                 |              | 1.2         | 24/28/2023 | 1 10.5          |         |                     |                       |                                                                                               |          |              |
| 408/2017                               | NUU                 | 334.3                              |                                 |              | 1.2         | 24/08/201  | 38.3            |         |                     |                       |                                                                                               |          |              |
|                                        |                     |                                    |                                 |              | 1.4         | 24/08/201  | 114.1           |         |                     |                       |                                                                                               |          |              |
|                                        |                     |                                    |                                 |              | 5           |            |                 |         |                     | <b>.</b>              |                                                                                               |          |              |
|                                        |                     |                                    |                                 |              | 6           |            |                 |         |                     |                       |                                                                                               |          |              |
|                                        |                     |                                    |                                 |              | 7           |            |                 |         |                     |                       |                                                                                               |          |              |
|                                        |                     |                                    |                                 |              | 8           |            |                 |         |                     |                       |                                                                                               |          |              |
|                                        |                     |                                    |                                 |              |             |            |                 |         |                     |                       |                                                                                               |          |              |

| 🖂 🛲 oyuney                   |                                           | 📖 - 💼 untitled fol         | ier 0                |               | Q, Search     | Hael Sanch |   |
|------------------------------|-------------------------------------------|----------------------------|----------------------|---------------|---------------|------------|---|
| Destroaut                    | Favorites Name                            |                            | Date Modified        | 6 n           | Kind          | •          | • |
|                              | C Dropbox                                 | StatementimportTemplate    | DBV Today, 8:59      | AM            | Comm_t (.cev) |            |   |
| Import Ba                    | Cloud Drive                               |                            |                      |               |               |            |   |
|                              | 7 <sup>m</sup> 2 Applications             |                            |                      |               |               | _          |   |
| Follow these s               | (B) Decoments                             |                            |                      |               |               | 1          |   |
| 1. In a new windo            | O Downloads<br>Devices                    |                            |                      |               |               |            |   |
| 2. Bownload your             | @ Remote Disc                             |                            |                      |               |               |            |   |
| The most record of           | Shared                                    |                            |                      |               |               |            |   |
| 24 Aug 2017<br>8/36 12443400 | B sapen518k                               |                            |                      |               | _             | seri fie.  |   |
| AGN                          |                                           | Provents - Charleson Films |                      |               |               |            |   |
|                              |                                           | CONTRACT CONTRACT FROM     |                      | •             |               |            |   |
| 3. Upload the bard           | Options                                   |                            |                      | Cano          | el Open       |            |   |
| Browne B                     |                                           |                            |                      |               |               |            |   |
|                              |                                           |                            |                      |               |               |            |   |
|                              | Despairt                                  | Carvel                     |                      |               |               |            |   |
|                              |                                           |                            |                      |               |               |            |   |
| Bank Accounts + Cheque A     | ersont +                                  |                            |                      |               |               |            |   |
| Import Bank                  | Transactions                              |                            |                      |               |               |            |   |
|                              |                                           |                            |                      |               |               |            |   |
| Follow these step            | ps to import your transact                | tions                      |                      |               |               |            |   |
|                              |                                           |                            | The formate year car | a lange of    |               |            |   |
| 1. In a new window, g        | a to your bank web site.                  |                            | File formats you can | Find out more |               |            |   |
| 2. Download your bank        | a statement. File tase must be OFX. GIF a | CSV                        | OFX (recommended)    | OFX help      | -             |            |   |
| The mast recent transa       | etten imported was:                       | Employed                   | CIF CSU              | CRF help      |               |            |   |

38.50

Import Cancel

24 Aug 2017 PDS 12442620 24 AUG

ent file b

ed our CSV template to create your o

es al o lime

n of 1000 by